## Guía de Inscripción a la EDLO 2025 (Completar formulario)

Ingrese a PerúEduca:

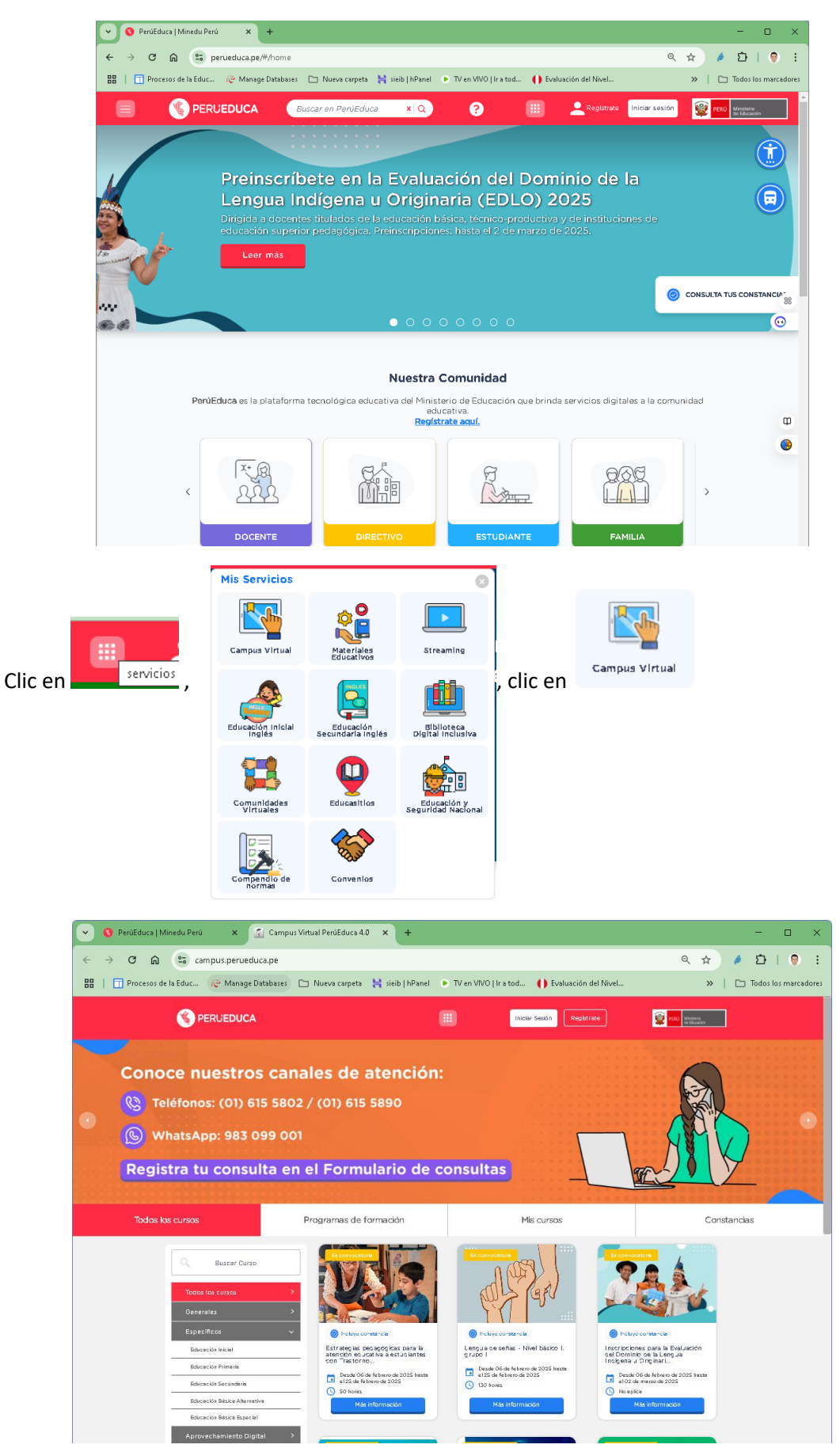

| Clic en | Mis cursos (si no se ha iniciado sesión, le pide usuario y clave)                                                                                                    | : |
|---------|----------------------------------------------------------------------------------------------------|---|
|         | O Perúčducs   Minedu Perú     x 🛃 Identidades   Perúčducs x + ×                                                                                                    |   |
|         | <ul> <li>C 🖓 C 🖓 C 🖓 C 🖓 C 🖓 Identitudad minimediu gob pe/realimis/pie-web/piroto.cov/openici-connect/auth/response_type=code&amp;Xillent_id=pp.service O R R / D   V :</li> <li>C Processo de la Educ (@ Manage Databases C Nueva carpeta 🔆 siels (hPanel I) TV en VVO [/r a tod () Evaluación del NiveL »   C Todos los marcadores</li> </ul> |   |
|         | PERUEDUCA                                                                                                    |   |
|         |                                                                                                    |   |
|         | Iniciar sesión                                                                                                    |   |
|         |                                                                                                    |   |
|         | Contraseña<br>cHas olvidado tu contraseña?                                                                                                    |   |
|         | Liniciar sosión                                                                                                    |   |
|         |                                                                                                    |   |

Iniciar sesión

Ingresa tu Usuario y Contraseña de PerúEduca, clic en

Luego, aparecen sus cursos activos:

| То      | dos los cursos                                                           | Programas de formación                                                                                                    | Mis cursos |
|---------|--------------------------------------------------------------------------|----------------------------------------------------------------------------------------------------|------------|
|         | C Buscar Cu<br>Todos mis cursos<br>Por empezar<br>En proceso<br>Cerrados | rso                                                                                                    |            |
| Clic en | Continuar                                                                | , de:<br>Fr proceso<br>Fr proceso<br>Fr Sigue tu progreso<br>Inscripciones para la Evaluaci<br>del Dominio de la Lengua<br>Indígena u Originaria (EDLO)<br>2025<br>Cuedan 17 días para cerrar e<br>Continuar | ión        |

## Aparece la opción para llenar el formulario:

|                                           | Inscripciones para la Evaluación del Dominio de la<br>Lengua Indígena u Originaria (EDLO) 2025                                                                                                    |
|-------------------------------------------|----------------------------------------------------------------------------------------------------|
|                                           | Área personal / Mis cursos / EVADEIB / .                                                                                                    |
|                                           |                                                                                                    |
|                                           | Ficha de preinscripción                                                                                                    |
|                                           | Ingresa al siguiente formulario para completar los datos de preinscripción y quedar <b>registrado para la evaluación</b><br><b>del 2025</b>                                                                                                    |
|                                           |                                                                                                    |
|                                           | Formulario de inscripción: Evaluación de dominio de la lengua indígena u originaria 2025                                                                                                    |
| c er                                      | Formulario de inscripción: Evaluación de dominio de la lengua indígena u originaria 2025                                                                                                    |
|                                           | Formulario de inscripción: Evall X +                                                                                                    |
|                                           | 🔽 🐨 📶 🥌 Campus, perueduda, perindol/iceduback/view.priprid=16551                                                                                                    |
|                                           |                                                                                                    |
| Insc<br>(EC                               | Cripciones para la Evaluación del Dominio de la Lengua Indígena u Originaria<br>DLO) 2025<br>sonal / Mis curzos / EVADEIB / General / Formulario de inscripción: Evaluación de dominio de la lengua indígena u originaria 2025                                                                                                    |
| =orn                                      | nulario de inscripción: Evaluación de dominio de la lengua indígena u originaria 2025®                                                                                                    |
| istimade<br>Il presei                     | o docente:<br>nte formulario de inscripción estará habilitado desde el 06 de febrero hasta el 02 de marzo del presente año                                                                                                    |
| Docen<br>Docen<br>Docen<br>Docen<br>Docen | so de evaluación de dominio de lengue indigéna u originana 2025 esta dingido a:<br>ites nombrados o titulados contratados de Educación Básica y Técnico Productivo.<br>ites titulados sin contrato que se encuentran en el ranking de la prueba nacional del concurso para nombramiento docente 2024.<br>ites itulados que no están en el ranking de la prueba nacional 2024.<br>ites nombrados y contratados de Educación Superior Pedadogica.                                                                                                    |
| Excep<br>Aquellos                         | cionalmente, bachilleres y egresados de carreras pedagógicas.<br>; docentes que no se encuentren en las situaciones antes mencionadas no serán evaluados.                                                                                                    |
| .a evalu;                                 | ación de las siguientes lenguas indígenas u originarias se realizará de acuerdo a la siguiente priorización: GRUPO 1 GRUPO 2 GRUPO 2                                                                                                    |
|                                           | Lenguas indígenas u originarias que participan en valuación oral y escrita (22<br>lenguas y macro variantes del quechua)<br>aimara, astaninka, astaninka, avajún, quechua (Cajamarca, central, collao, chanka,<br>inkawasi-kafiaris, wanka y quechua amazónico o kichwa), shavi, shipibo-kombo,<br>wampis, achuar, cashinahua, harakbut, lagaru, kakatabo, kukamar kukamiria,<br>secova, sharanhua, sharanku, asharanku, asharankua, sharanhua, sharanh |
|                                           | kandovijskapna mateće matećenska pomatećenska tisupa uzvisa uzveska ujezi. Laudij zamenu kaustu zavisti Visiost uzvisa                                                                                                    |
| ii usted<br>valuació                      | kandozi-chapra, matsés, matsigenka, nomatsigenga, ticuna, urarina, yanesha, yine. kawki, omagua, taushiro, munichi, iñapari y resigaro.<br>se inscribe para ser evaluado en alguna de las 22 lenguas indígenas u originarias del grupo 1, deberá presentarse a rendir las dos evaluaciones (oral como escrita). En caso no se presente a la<br>ón escrita, su resultado figurará como NO EVALUADO en la evaluación respectiva.                                                                                                    |
| il usted<br>waluació                      | kandozi-chapra, matsés, matsigenka, nomatsigenga, ticuna, urarina, yanesha, yine.       kawki, omagua, taushiro, munichi, iñapari y resigaro.         'se inscribe para ser evaluado en alguna de las 22 lenguas indígenas u originarias del grupo 1, deberá presentarse a rendir las dos evaluaciones (oral como escrita). En caso no se presente a la ón escrita, su resultado figurará como NO EVALUADO en la evaluación respectiva.         sio, en las 26 lenguas indígenas u originarias del grupo 2, solo se evaluará el dominio oral.         La evaluación oral será en la UGEL que seleccione, mientras que la evaluación escrita (para los que obtengan al menos el nivel básico en la evaluación oral), se realizará en la sede regional (se definirán sedes regionales de acuerdo a la cantidad de evaluación en real, las sedes agruparan evaluados de UGEL                                                                                                    |
| ii usted<br>waluacii<br>in camb           | kandozi-chapra, matsés, matsigenka, nomatsigenga, ticuna, urarina, yanesha, yine.       kawki, omagua, taushiro, munichi, ifapari y resigaro.         Ise inscribe para ser evaluado en alguna de las 22 lenguas indígenas u originarias del grupo 1, deberá presentarse a rendir las dos evaluaciones (oral como escrita). En caso no se presente a la ón escrita, su resultado figurará como NO EVALUADO en la evaluación respectiva.         sio, en las 26 lenguas indígenas u originarias del grupo 2, solo se evaluará el dominio oral.         La evaluación oral sará en la UGEL que seleccione mientras que la evaluación escrita (para los que obtengan al menos el nivel básico en la evaluación oral), se realizará en la sede regional (se definirán sedes regionales de acuerdo a la cantidad de evaluados en oral, las sedes agruparan evaluados de UGEL cercanas).                                                                                                    |

|                                                                                                    | DUCA ? III A into a ceant Alaro entation entation entatio entatio entation entation entation entation entation entation |  |  |  |
|----------------------------------------------------------------------------------------------------|----------------------------------------------------------------------------------------------------|--|--|--|
| Inscripciones para la Evaluación del Dominio de la Lengua Indígena u Originaria<br>(EDLO) 2025<br>Area personal / Mis cursos / EVADEIB / General / Formulario de inscripción: Evaluación de dominio de la lengua indígena u originaria 2025 / Cumplimente la encuesta |                                                                                                    |  |  |  |
| Formulario de inscripción                                                                                                    | : Evaluación de dominio de la lengua indígena u originaria 2025<br>Modo: Los nombres de los usuarios se mostrarán y registrarán con las respuestas                                                                                                    |  |  |  |
|                                                                                                    | Datos personales                                                                                                    |  |  |  |
|                                                                                                    | Los datos personales deben ser iguales a lo registrado en su DNI (docentes peruanos) o carnet de extranjería (docentes extranjeros residentes en el<br>Perú).                                                                                                    |  |  |  |
|                                                                                                    | Recuerde que, todos los datos ingresados son de entera responsabilidad del docente.                                                                                                    |  |  |  |
| ¿Tiene algún tipo de discapacidad? 🥹                                                                                                    | ⊖ \$f<br>⊖ No                                                                                                    |  |  |  |
| £Cual es el tipo de discapacidad?♥                                                                                                    | Discapacidad fisica o motora Discapacidad visual Discapacidad auditiva Ninguno                                                                                                    |  |  |  |
| Si tiene otra discapacidad especifique                                                                                                    |                                                                                                    |  |  |  |
| ¿Usted se encuentra registrado en el CONADIS?                                                                                                    | 0 No                                                                                                    |  |  |  |

|                                                                                                    | Datos sobre su lengua originaria                                                                                                    |                               |
|----------------------------------------------------------------------------------------------------|----------------------------------------------------------------------------------------------------|-------------------------------|
|                                                                                                    | Lengua(s) indígena(s) u originaria(s) que domina. Si tiene 1, 2 o más lengu<br>Lengua indígena u originaria 1                                                                                                    | uas indígenas i               |
| Indique la lengua indígena u originaria que más<br>domina, puede ser su lengua materna o la que aprendit<br>como segunda lengua (el castellano no es una lengua<br>indígena u originaria).           | \$                                                                                                    |                               |
|                                                                                                    | Lengua indígena u originaria 2                                                                                                    |                               |
| Si habla 2 o más lenguas originarias, indique la segunda<br>lengua que más domina. Si solo habla una lengua<br>originaria, seleccione "NO TIENE" o deje en blanco y<br>pase a la siguiente pregunta. | ٠                                                                                                    |                               |
|                                                                                                    | Lengua indígena u originaria 3                                                                                                    |                               |
| Si habla 3 lenguas originarias, selecciona una de las<br>opciones. Si no habla otra lengua originaria selecione<br>"NO TIENE" o deje en blanco y pase a la siguiente<br>pregunta.                    | \$                                                                                                    |                               |
|                                                                                                    | Lengua materna                                                                                                    |                               |
| Indique cuál de estas lenguas es su lengua materna<br>(incluyendo el castellano). 🥝                                                                                                    | \$                                                                                                    |                               |
|                                                                                                    | Estimado docente, en esta evaluación solo se evaluará en una lengua originaria                                                                                                    |                               |
|                                                                                                    | Grupo de inscripción                                                                                                    |                               |
|                                                                                                    | Indique en que grupo se encuentra.                                                                                                    |                               |
| Estimado, indique el grupo al que pertenece, la<br>información se comprobará con las distintas base de<br>datos del Minedu. 9                                                                        | <ul> <li>Docentes nombrados o titulados contratados de Educación Básica y Técnico Proi</li> <li>Docentes titulados sin contrato que se encuentran en el ranking de la prueba na</li> <li>Docentes titulados que no están en el ranking de la prueba nacional 2024.</li> <li>Docentes nombrados y contratados de Educación Superior Pedagógica</li> <li>Bachilleres y egresados de carreras pedagógicas.</li> </ul> | oductivo.<br>acional del cone |
|                                                                                                    | En este formulario hay campos obligatorios 😣 .                                                                                                    |                               |
|                                                                                                    | SIGUIENTE PÁGINA CANCELAR                                                                                                    |                               |

Clic en SIGUIENTE PÁGINA

| Inscripciones para la Evaluación del Dominio de la Lengua Indígena u Originaria (EDLO)<br>2025                                                                      |                                                                                                    |  |  |
|----------------------------------------------------------------------------------------------------|----------------------------------------------------------------------------------------------------|--|--|
| Área personal / His cursos / EVADEIB / General / Formulario de inscripción: Evaluación de dominio de la lengua indígena u originaria 2025 / Cumplimente la encuesta |                                                                                                    |  |  |
|                                                                                                    |                                                                                                    |  |  |
| Formulario de inscripción: E                                                                                                    | valuación de dominio de la lengua indígena u originaria 2025                                                                                                    |  |  |
|                                                                                                    | Nodo: Los nombrez de los usuarios se mostrarán y registrarán con las respuestas                                                                                                    |  |  |
|                                                                                                    | Docente titulado                                                                                                    |  |  |
|                                                                                                    | Datos académicos                                                                                                    |  |  |
| Indique el tipo de título profeziona 🕼                                                                                                    | O Licenciado en educación (universidades)<br>O Tínulo profesional de profesor (IESP)<br>O Soy Bachillene egieszado                                                                                               |  |  |
| Indique la especialidad de sus estudios.                                                                                                    | \$                                                                                                    |  |  |
| Si ha llevado estudios de posgrado, se leccione una opción<br>O                                                                                                    | © Doctorado<br>Masetrai<br>© Diplomado<br>© Deno de especialización (minimo de 240 hores.)<br>© Deno de especialización (minimo de 240 hores.)<br>© No he llevado estarálico de posgrado<br>Estudios de posgrado |  |  |
| Indique la situación de sus estudios de posprado 🤑                                                                                                    | © Grado o título<br>© Cencilido e agresado<br>⊙ No concluídos (en estudios)<br>⊖ No he la Verdo studios de posgrado                                                                                              |  |  |
| Indique el nombre del extudio de posgrado                                                                                                    | Estudios de formación en EIB                                                                                                    |  |  |
| Si ha llevado extudios de formación en EIB, adicional a su<br>título profesional seleccione una opción 🖗                                                            | O Haestria en ElB<br>O Diplomado en ElB<br>O Segundo especialización en ElB<br>O curso de sepecialización en ElB (mínimo de 240 Horas) en los últimos Saños<br>O No he llevado estudios de formación en ElB      |  |  |
| Indique la zituación de zuz extudios de formación en EIB 🌒                                                                                                    | O Grado o titulo<br>O Concluido o egrezado<br>O No concluidos (es estudica)<br>O No he llevado estudica de formación en EIB                                                                                      |  |  |
| Indique el nombre del estudio de formación en EIB 🕸                                                                                                    |                                                                                                    |  |  |
|                                                                                                    | En exte formulario hay campos obligatorios 🏮 .                                                                                                    |  |  |
|                                                                                                    | PÁGINA ANTERIOR SIGUIENTE PÁGINA CANCELAR                                                                                                    |  |  |
|                                                                                                    |                                                                                                    |  |  |

## Clic en SIGUIENTE PÁGINA

|                                                                                                    | (?) III (A Cesari<br>Holo Cesari<br>Allado<br>Extudiante                                                                                                    |  |  |  |  |
|----------------------------------------------------------------------------------------------------|----------------------------------------------------------------------------------------------------|--|--|--|--|
| Inscripciones para la Evaluación del Dominio de la Lengua<br>Indígena u Originaria (EDLO) 2025<br>Area personal / Mis cursos / EVADEIB / General / Formulario de inscripción: Evaluación de dominio de la lengua indígena u originaria 2025 / Cumplimente la encuesta |                                                                                                    |  |  |  |  |
| Formulario de inscr<br>originaria 2025                                                                                                    | ipción: Evaluación de dominio de la lengua indígena u                                                                                                    |  |  |  |  |
| Ŭ                                                                                                    | Modo: Los nombres de los usuarios se mostrarán y registrarán con las respuestas                                                                                                    |  |  |  |  |
|                                                                                                    | Datos laborales                                                                                                    |  |  |  |  |
|                                                                                                    | Trabaja como docente en una institución educativa.                                                                                                    |  |  |  |  |
|                                                                                                    | Está usted trabajando como docente en una I.E.                                                                                                    |  |  |  |  |
| Estimado docente, especifique si está<br>trabajando o trabajó durante el 2024 en<br>una I.E. de educación básica o técnico-<br>productiva (CETPRO). 0                                                                                                    | ○ Sí<br>○ No                                                                                                    |  |  |  |  |
| Si no trabaja en una I.E., indique su centro<br>laboral y cargo                                                                                                    | <ul> <li>○ Docente en IESP / EESP</li> <li>○ Docente en universidad</li> <li>○ Docente en IEST / IESA</li> <li>○ Especiaita DRE / UGEL / MINEDU</li> <li>○ Cargo no docente</li> <li>○ No trabaja</li> <li>○ Otros</li> <li>Área de enseñanza en secundaria</li> </ul>                             |  |  |  |  |
| Si es docente de secundaria, indique el<br>área de mayor cantidad de horas.                                                                                                    | <ul> <li>Comunicación</li> <li>Ciencias Sociales</li> <li>Matemáticas</li> <li>Ciencia y Tecnología</li> <li>Comunicación lengua originaria</li> <li>Lengua originaria como segunda lengua</li> <li>Castellano como segunda lengua</li> <li>Otros</li> <li>No soy docente de secundaria</li> </ul> |  |  |  |  |

| escrita. |
|----------|
|          |
|          |
|          |
|          |
|          |

Clic en SIGUIENTE PÁGINA

| Inscripciones para la Evaluación del Dominio de la Lengua<br>Indígena u Originaria (EDLO) 2025<br>Area personal / Mis cursos / EVADEIB / General / Formulario de Inscripción: Evaluación de dominio de la lengua indígena u originaria 2025 / Cumplimente la encuesta |                                                                                                    |  |  |  |
|----------------------------------------------------------------------------------------------------|----------------------------------------------------------------------------------------------------|--|--|--|
| Formulario de insc<br>originaria 2025                                                                                                    | ripción: Evaluación de dominio de la lengua indígena u                                                                                                    |  |  |  |
|                                                                                                    | Modo: Los nombres de los usuarios se mostrarán y registrarán con las respuestas                                                                                                    |  |  |  |
|                                                                                                    | Sobre el tratamiento de sus datos personales.                                                                                                    |  |  |  |
|                                                                                                    | Los datos personales que se registren en este formulario serán almacenados en un banco de datos de titularidad<br>del Minedu, domiciliado en Calle Del Comercio Nº 193, San Borja - Lima, el cual tiene por finalidad "identificar a los<br>docentes que dominan una lengua indígena u originaria y se encuentren aptos para laborar en una institución<br>educativa EIB".         |  |  |  |
|                                                                                                    | Los datos personales recolectados por el Minedu son obligatorios y la negativa a suministrarlos supondrá la<br>imposibilidad de participar en la evaluación de dominio de lengua originaria.                                                                                                    |  |  |  |
|                                                                                                    | Los datos personales de usted serán conservados únicamente para demostrar que se inscribió al proceso de<br>evaluación de dominio de lengua originaria y para el acceso a la información pública que correspondiera, de<br>acuerdo a los plazos establecidos por ley.                                                                                                    |  |  |  |
|                                                                                                    | También autoriza la publicación de su DNI, nombres y apellidos, en el proceso de inscripción, en los resultados de<br>su evaluación y en el Registro Nacional de Docentes Bilingües en Lenguas Originarias del Perú (RNDBLO).                                                                                                    |  |  |  |
|                                                                                                    | Usted puede ejercer sus derechos de acceso, rectificación, cancelación, oposición, así como revocar su<br>consentimiento para el uso de sus datos u otros derechos; cuando procedan, a través de la mesa de partes virtual<br>del MINEDU o presencialmente en nuestras oficinas ubicadas en Calle Del Comercio N° 193, distrito de San Borja,<br>provincia y departamento de Lima. |  |  |  |
|                                                                                                    | * Si no está de acuerdo, no podrá inscribirse                                                                                                    |  |  |  |
| ¿Está de acuerdo? 🤑                                                                                                    | 🔿 Sí, he leído y estoy de acuerdo con el tratamiento de mis datos personales que he llenado en este formulario.                                                                                                    |  |  |  |
|                                                                                                    | Hacer clic en "Enviar sus respuestas" para terminar el proceso de inscripción                                                                                                    |  |  |  |
|                                                                                                    | Después de verificar que sus datos estén correctos, haga clic en el botón "Enviar sus respuestas"<br>Después de la confirmación de envío, visite la página de evaluación de lengua originaria, en el portal del Minedu<br>para verificar que esté en la lista de docentes inscritos (la actualización se realizará los lunes en la noche).                                         |  |  |  |
|                                                                                                    | En este formulario hay campos obligatorios 🤪 .                                                                                                    |  |  |  |
|                                                                                                    | PÁGINA ANTERIOR ENVIAR SUS RESPUESTAS CANCELAR                                                                                                    |  |  |  |

## Clic en

Sí, he leído y estoy de acuerdo con el tratamiento de mis datos personales que he llenado en este formulario.

| Clic en                                                                                     | ENVIAR SUS RESPUESTAS                                                                                                    |   |  |  |  |
|---------------------------------------------------------------------------------------------|----------------------------------------------------------------------------------------------------|---|--|--|--|
| Sus resp                                                                                    | uestas han sido guardadas. Gracias.                                                                                                    | × |  |  |  |
| Formulario de inscripción: Evaluación de dominio de la lengua indígena u<br>originaria 2025 |                                                                                                    |   |  |  |  |
| Clic en<br>Al inten                                                                         | CONTINUAR<br>tar de nuevo, se visualiza:                                                                                                    |   |  |  |  |
| En cambi                                                                                    | o, en las 26 lenguas indígenas u originarias del grupo 2, solo se evaluará el dominio oral.                                                                                                    |   |  |  |  |
|                                                                                             | La evaluación oral será en la UGEL que seleccione, mientras que la evaluación escrita (para los que obtengan al menos el<br>nivel básico en la evaluación oral), se realizará en la sede regional (se definirán sedes regionales de acuerdo a la<br>cantidad de evaluados en oral, las sedes agruparan evaluados de UGEL cercanas). |   |  |  |  |
| Usted ya                                                                                    | ha finalizado esta actividad.                                                                                                    | × |  |  |  |

Indicando que ha realizado todo el proceso.